Internet da Comunidade Viasat Revisão – 02/12/2020

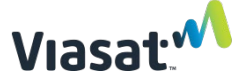

Guia de normalização do controlador de rede Visão geral

Este guia fornece instruções sobre como normalizar o Controlador de rede (Network Controller, NC) MikroTik para que possa ser preparado adequadamente.

Esse processo só precisa ser implementado se houve erros que impedissem o sucesso da preparação OU se o SSID para o NC não estivesse visível no Aplicativo de Preparação para começar. Se houve erros durante o procedimento de preparação, o NC também precisará ser reiniciado de fábrica antes da normalização.

Esse processo pode ocorrer a qualquer momento antes da instalação, não precisa ocorrer imediatamente antes da instalação.

A conexão com a rede de satélite Viasat NÃO é necessária para a normalização ou redefinição de fábrica desses dispositivos. Além disso, o controlador de rede NÃO DEVE estar conectado a uma fonte de internet durante a normalização.

## ITENS OBRIGATÓRIOS:

- Um controlador de rede (NC) Mikrotik
- Um cabo de alimentação de NC (vem com o dispositivo)
- Um injetor PoE de NC (incluídos com o dispositivo)
- Um laptop com uma porta Ethernet e Winbox instalados
  - O Winbox pode ser baixado em https://mikrotik.com/download (o tipo de instalação dependerá se uma máquina de 32 bits ou 64 bits estiver sendo usada)
  - Use <u>este link</u> se você não tem certeza se tem um computador de 32 ou 64 bits.
- Dois cabos Ethernet pré-testados
- Tomada elétrica ativa
- Clipe ou outro objeto pontiagudo

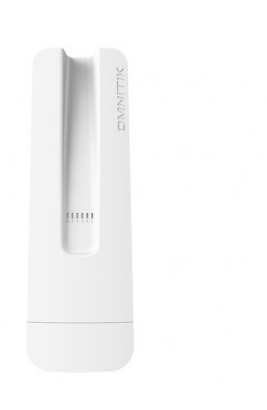

OBSERVAÇÃO: Um modelo diferente pode ser usado para os itens do MikroTIK exibidos neste guia, mas o processo é idêntico.

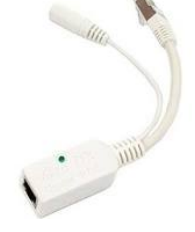

Injetor PoE

Controlador de rede (Network Controller, NC)

Exclusivo e Confidencial da Viasat Inc.

OBSERVAÇÃO: Se você encontrou erros no meio da preparação que impediram o NC de ser preparado com sucesso, siga as seguintes etapas para redefinição de fábrica antes da normalização. Se não houver SSID visível no aplicativo de preparação para começar, pule para a seção "Instruções de Normalização NC" deste documento.

- Conecte o cabo de alimentação do NC ao injetor PoE e conecte o cabo de alimentação a uma tomada de energia ativa.
- Conecte um cabo ethernet à outra extremidade do injetor PoE. Uma luz no injetor indica conexão de energia bem-sucedida. NÃO CONECTE O PoE A UM MODEM OU QUALQUER OUTRA FONTE DE INTERNET.

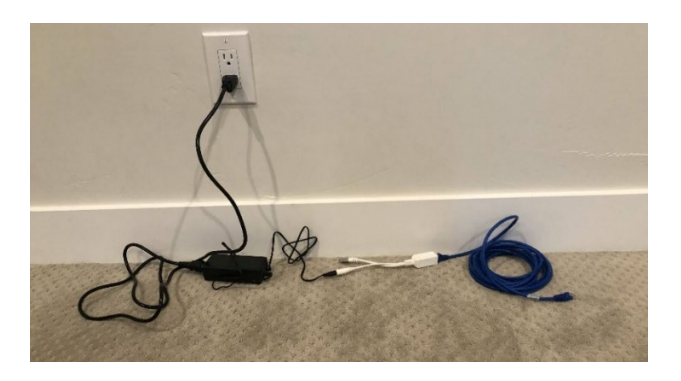

 <u>Execute uma redefinição de fábrica no NC</u>: Mantenha pressionado o botão Reset (Redefinir) (circulado abaixo) no NC.

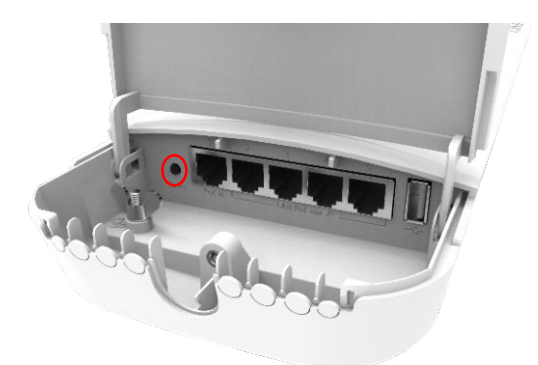

4. ENQUANTO MANTÉM PRESSIONADO O BOTÃO RESET (REDEFINIR), insira a outra extremidade do cabo ethernet conectado ao injetor PoE na Porta 1 do NC.

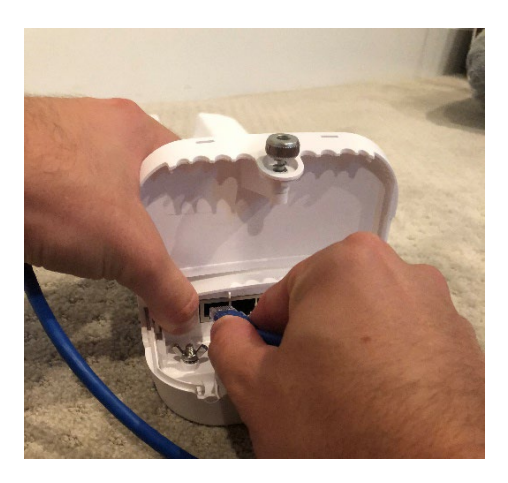

5. Continue segurando o botão reset (redefinir) até que a luz de energia azul pisque (isso acontecerá 5 segundos <u>depois que o cabo ethernet for conectado ao NC</u>).

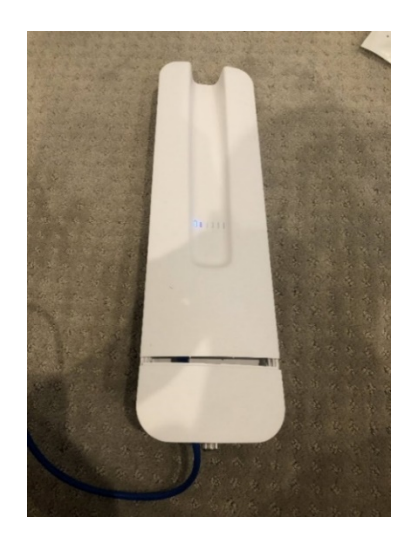

6. Assim que a luz de alimentação piscar, solte o botão reset (redefinir).

OBSERVAÇÃO: O botão reset (redefinir) não deve ser pressionado por mais de 10 segundos, caso contrário, será necessário outro reset (redefinir) de fábrica. Se o LED ficar estável enquanto você ainda estiver pressionando o botão reset (redefinir), então ele ficou preso por muito tempo. Se isso acontecer, desconecte o cabo Ethernet e execute outra redefinição de fábrica conforme as etapas acima. Guia de normalização do controlador de rede Instruções de normalização de NC:

<u>Finalidade:</u> Para normalizar dispositivos Wi-Fi que não correspondem à configuração de fábrica anunciada pela MikroTik.

 Para normalizar o NC (controlador), ligue o controlador conectando um cabo ethernet da porta 1 do controlador ao injetor PoE. Conecte o injetor PoE ao cabo de alimentação NC e a uma tomada de alimentação ativa. Em seguida, conecte um segundo cabo ethernet diretamente do seu laptop à Porta 2 (ether2)do NC.

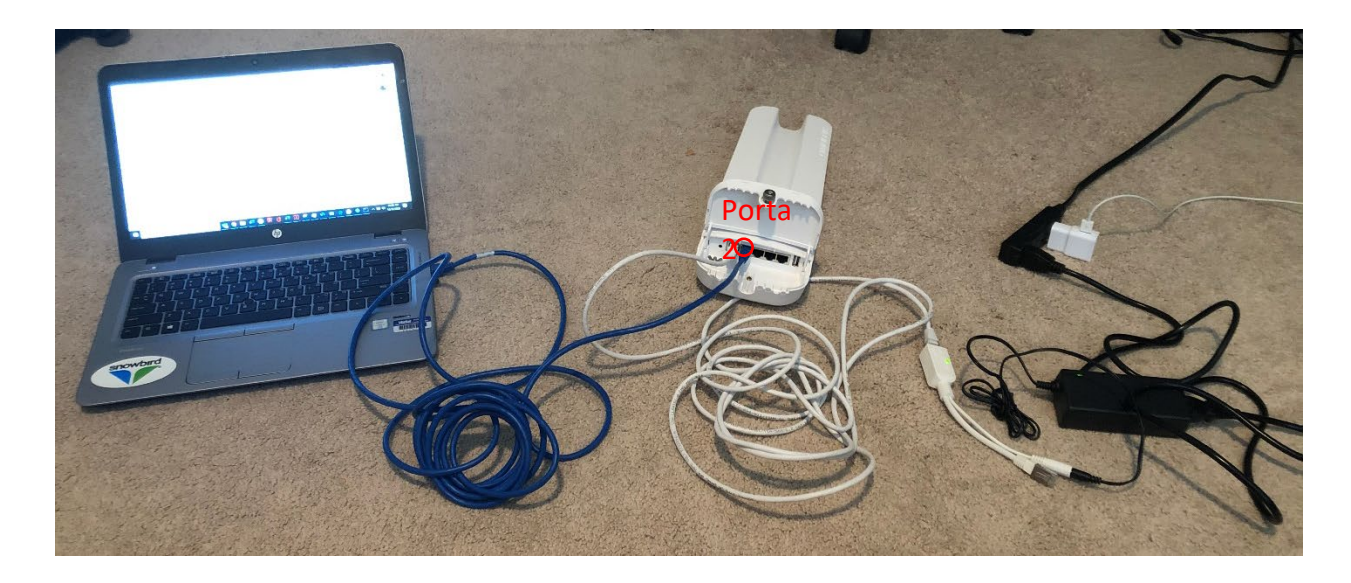

2) Abra o Winbox e inspecione a guia "Neighbors" (Vizinhos).

| SWinBox (64  | bit) v3.27 (Addresses) |          |         |       |        |                  |         | _      |          | $\times$ |
|--------------|------------------------|----------|---------|-------|--------|------------------|---------|--------|----------|----------|
| File Tools   |                        |          |         |       |        |                  |         |        |          |          |
| Connect To:  | 1                      |          |         |       |        |                  |         | 🖌 Кеер | Password |          |
| Login:       | admin                  |          |         |       |        |                  |         | Open   | In New W | indow    |
| Password:    |                        |          |         |       |        |                  |         |        |          |          |
|              | Add/Set                |          |         |       |        | Connect To RoMON | Connect |        |          |          |
| Managed Neig | hbors                  |          |         |       |        |                  |         |        |          |          |
| Refresh      |                        |          |         |       |        |                  |         | Find   | all      | Ŧ        |
| MAC Address  | / IP Address           | Identity | Version | Board | Uptime |                  |         |        |          | -        |

OBSERVAÇÃO: Se o endereço MAC não aparecer na lista, tente selecionar "refresh" (atualizar) algumas vezes, esperando pelo menos 5 segundos entre as atualizações. Repita a atualização não mais do que três vezes. Se o endereço MAC não aparecer, digite manualmente o endereço MAC do dispositivo no campo "Connect To" (Conectar-se a).

| Refresh                 |                  |          |          |               | Find     | all |
|-------------------------|------------------|----------|----------|---------------|----------|-----|
| MAC Address $	riangleq$ | IP Address 🛛 🗸 🗸 | Identity | Version  | Board         | Uptime   |     |
| B8:69:F4:8A:86:08       | 0.0.0.0          | MikroTik | 6.40.8 ( | RBGrooveGA-52 | 00:02:59 |     |

 Clique no endereço MAC do dispositivo e selecione "Connect" (Conectar) para estabelecer uma sessão com o dispositivo. Deixe o username (nome de usuário) como "admin" (administrador) e password (senha) em branco.

| Connect To: | B8:69:F4:8A:86:08 |                          | 🖌 Ke |
|-------------|-------------------|--------------------------|------|
| Login:      | admin             |                          | 🗌 Op |
| Password:   |                   |                          |      |
|             | Add/Set           | Connect To RoMON Connect |      |

4) No painel esquerdo, selecione "New Terminal" (Novo Terminal).

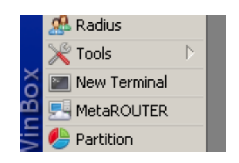

5) Copie e cole o seguinte comando no prompt de comando e pressione a tecla "Enter":

/system reset-configuration no-defaults=yes caps-mode=no

6) Quando solicitado com o aviso abaixo, digite "y" (Sim) (sem aspas) e pressione a tecla "Enter".

```
[admin@MikroTik] /system script> /system reset-configuration no-defaults=yes caps-mode=no
Dangerous! Reset anyway? [y/N]:
```

 Aguarde até que o dispositivo seja reinicializado, o que pode levar até três minutos. Quando o dispositivo reaparecer no Winbox, clique em "reconnect" (reconectar).

| T Refresh               |                |          |          |               | Find     | all |
|-------------------------|----------------|----------|----------|---------------|----------|-----|
| MAC Address $	riangleq$ | IP Address 🛛 🗸 | Identity | Version  | Board         | Uptime   |     |
| B8:69:F4:8A:86:08       | 0.0.0.0        | MikroTik | 6.40.8 ( | RBGrooveGA-52 | 00:02:59 |     |

 Faça o download do arquivo zip ("Command File") (Arquivo de comando) abaixo do título da página da web no guia eletrônico ou <u>neste link</u>.

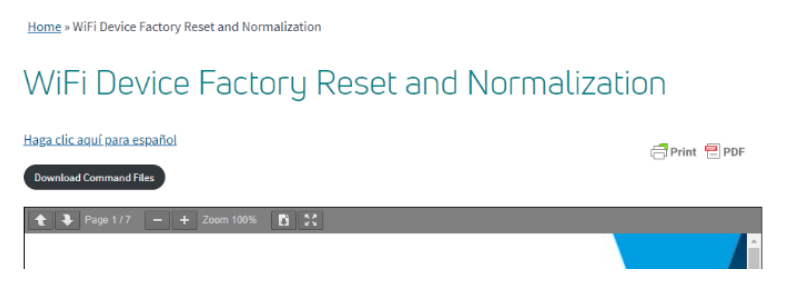

 Abra o zip baixado e salve o arquivo localmente (por exemplo, na sua área de trabalho) no computador que está sendo usado como interface com o routerOS.

| 🔒 Command-Files (3).zip | ^ |
|-------------------------|---|
|-------------------------|---|

NOTA: não pode haver alterações no nome deste arquivo, caso contrário, ocorrerá falha no processo de normalização. Verifique se os arquivos foram salvos no seu computador com o nome de arquivo exato "InstallDefaultsOmnitik.rsc".

NOTA: esses arquivos devem ser descompactados antes de prosseguir para o arquivo ".rsc". Se você não puder abrir o zip, baixe um programa como <u>7-Zip</u> para fazê-lo.

 Uma vez salvos os arquivos, retorne ao aplicativo Winbox e selecione "Files" (Arquivos) no painel esquerdo:

| 🙊 Queues |  |
|----------|--|
| 📄 Files  |  |
| E Log    |  |

11) Selecione "Upload" (Carregar) e clique no arquivo salvo no computador denominado "InstallDefaultsOmnitik.rsc".

| File List    |             |        |  |
|--------------|-------------|--------|--|
| 🗕 🍸 📑 🖹 Back | kup Restore | Upload |  |
|              | _           |        |  |

12) Clique em "New Terminal" (Novo Terminal).

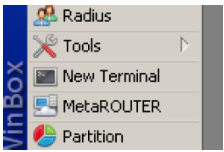

13) Copie e cole o comando mostrado abaixo no terminal e pressione "Enter".

/import InstallDefaultsOmnitik.rsc

O WInbox retornará uma saída bem-sucedida, semelhante à seguinte:

Script file loaded and executed successfully

Exclusivo e Confidencial da Viasat Inc.

O processo de Normalização agora está concluído.

OBSERVAÇÃO: agora que a normalização está concluída, esses dispositivos NÃO DEVEM ser submetidos a uma nova redefinição de fábrica. Se o dispositivo estiver sujeito a uma redefinição de fábrica, ele deve ser normalizado mais uma vez.

OBSERVAÇÃO: Esses dispositivos ainda precisam ser preparados antes do uso em uma instalação.